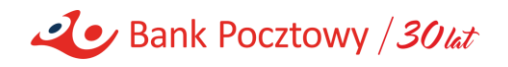

## INSTRUKCJA OBSŁUGI WNIOSKU O DOFINANSOWANIE Z PFR

1

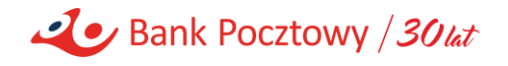

- 1. Wniosek o dofinansowanie możesz złożyć w systemie bankowości internetowej Pocztowy24.
- 2. Po zalogowaniu do systemu kliknij w opcję Wnioski:

| Spłać<br>+ —                 | Splar       | ta<br>tu<br>Spłata karty | ,                       |                    |   |
|------------------------------|-------------|--------------------------|-------------------------|--------------------|---|
| Operacje<br>systemowe<br>+ - | Baz         | a Paczki<br>płatności    | Obsługa<br>certyfikatów | Nowy<br>certyfikat | c |
| Wiadomośc                    | ci 🕜 Wniosk | ki 📄 Oferta 🌔            | 🔅 Ustawienia            |                    |   |

3. Wybierz opcję Tarcza finansowa PFR dla Mikrofirm oraz Małych i Średnich firm:

|                                                                    | Wypełnij wniosek (35) | Wnioski złożone (0) |
|--------------------------------------------------------------------|-----------------------|---------------------|
| Rachunki (4)                                                       |                       |                     |
| Kredyty (3)                                                        |                       |                     |
| ► Karty (4)                                                        |                       |                     |
| Rodzina 500+, Dobry Start, Inne (21)                               |                       |                     |
| Tarcza Finansowa PFR dla Mikrofirm oraz Małych i Średnich Firm (1) | $\leq$                |                     |

a następnie kliknij Sprawdź szczegóły:

| • | ✓ Tarcza Finansowa PFR dla Mikrofirm oraz Małych i Średnich Firm (1) |                   |  |  |  |  |
|---|----------------------------------------------------------------------|-------------------|--|--|--|--|
| [ | Wpisz fragment nazwy wniosku                                         |                   |  |  |  |  |
|   | Nazwa wniosku                                                        |                   |  |  |  |  |
|   | Twoje wnioski o subwencje PFR                                        | Sprawdź szczegóły |  |  |  |  |

4. Klikając w przycisk *Złóż wniosek* możesz złożyć nowy wniosek lub sprawdzić status złożonego już wniosku:

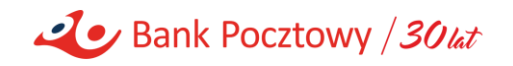

|               |                                                                                                    | Wypełnij wniosek (35) | Wnioski złożone (0) |  |  |
|---------------|----------------------------------------------------------------------------------------------------|-----------------------|---------------------|--|--|
|               | Szczegóły wniosku                                                                                                    |                       |                     |  |  |
| Nazwa wniosku | Twoje wnioski o subwencje PFR                                                                                                    |                       |                     |  |  |
| Opis wniosku  | Opis wniosku Po kliknięciu "Złóż wniosek", zostaniesz przeklerowany do strony, na której będziesz mógł złożyć wniosek, lub sprawdzić status<br>złożonego już wniosku. |                       |                     |  |  |
|               | Zlóż wniosek Powrót do listy wnioskó                                                                                                    | w                     |                     |  |  |
|               | $\hat{\mathbf{U}}$                                                                                                    |                       |                     |  |  |

5. Po przekierowaniu na stronę *Tarcza PFR* możesz złożyć nowy wniosek klikając przycisk *"+"* po prawej stronie ekranu:

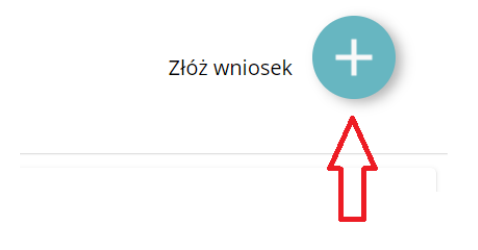

6. Na wniosku należy wypełnić kolejne pola zgodnie z opisami i podpowiedziami, które pokazują się po kliknięciu na znaczek pytajnika przy danym polu:

| Data złożenia wniosku (data | 2020-04-27 |              |                                                     |
|-----------------------------|------------|--------------|-----------------------------------------------------|
| Numer NIP firmy*            |            | ] <b>?</b> < | Dziesięciocyfrowy numer<br>identyfikacyjny do celów |
| identyfikator wniosku*      |            |              | podatkowych.                                        |

7. Na początku podaj dane dotyczące firmy: kategoria (Mikrofirma/MŚP), NIP, PKD:

| Dane Podstawowe Wniosku                                            | ı                 | ^ |
|--------------------------------------------------------------------|-------------------|---|
| Typ formularza<br>(Mikrofirma/MŚP)*<br>Data złożenia wniosku (data | wybierz           | ? |
| umowy pożyczki)<br>Numer NIP firmy*                                | Mikrofirma<br>MŚP | 2 |
| Numer REGON firmy*                                                 |                   | ? |
| Numer KRS firmy (jeśli dotyczy)                                    |                   | 2 |
| PKD*                                                               |                   |   |

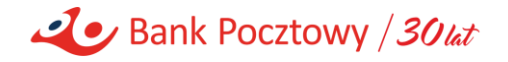

- 8. Etykiety tych pól, których wypełnienie jest obowiązkowe, oznaczone są czerwoną gwiazdką.
- 9. Oświadczenia na wniosku składasz klikając odpowiednio przycisk *TAK* lub *NIE* znajdujący się przy danym oświadczeniu:

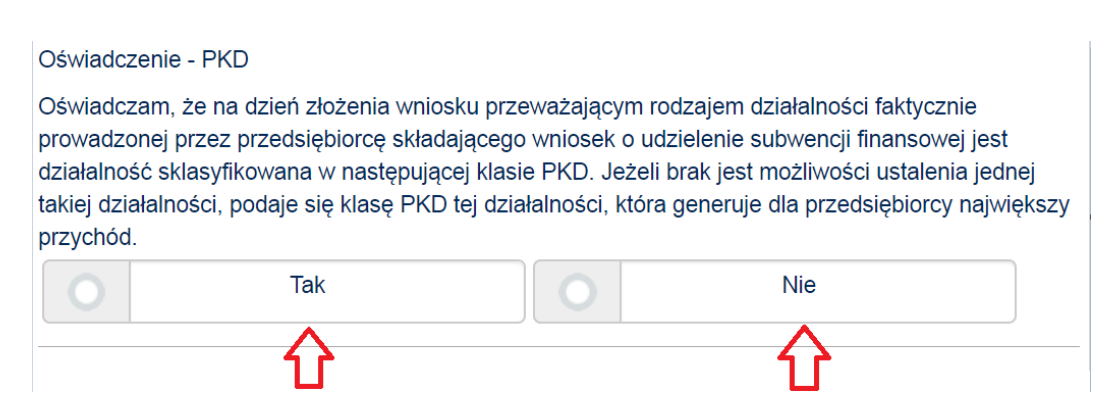

Przed złożeniem każdego oświadczenia zapoznaj się dokładnie z opisem jego znaczenia, pamiętaj, że za złożenie fałszywych oświadczeń grozi odpowiedzialność karna!

10. Po podaniu wszystkich wymaganych informacji, system wyliczy % *spadku obrotów* oraz maksymalną kwotę subwencji:

| Jako rok spadku obrotów w związku z COVID-19     | 2020    |
|--------------------------------------------------|---------|
| wybieram:*                                       |         |
| Jako miesiąc spadku obrotów w związku z COVID-19 | Marzec  |
| wybieram:*                                       |         |
| Obrát w podapym miesiacu (netto w PLN)*          | 5000    |
| Obiot w podanym miesiącu (netto w r Etty         | 5000    |
| Obrót w miesiącu poprzedzającym miesiąc spadku   | 10000   |
| obrotu (netto w PLN)*                            |         |
| Wyliczopy % spadku obrotów*                      | 50      |
| wynezony w spaara obrotow                        | 50      |
| Wyliczona maksymalna kwota subwencji*            | 6000.00 |
|                                                  |         |

11. Uzupełnij pole Wnioskuję o subwencję w wysokości i pozostałe pola w tej części wniosku:

| Wnioskuję o subwencję w<br>wysokości:* |  |
|----------------------------------------|--|
| Jaki % strat pokrywa subwencja*        |  |
| llu pracowników chroni<br>subwencja*   |  |

12. Po sprawdzeniu poprawnego wypełnienia wszystkich pól we wniosku oraz zaznaczenia wszystkich oświadczeń, kliknij przycisk *Dalej:* 

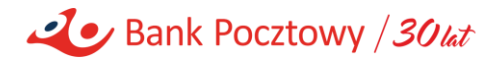

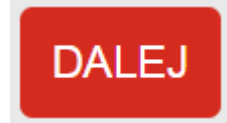

13. Na kolejnym ekranie wyświetli się link do wygenerowanej umowy warunkowej na subwencję, kliknij w ten link i zapoznaj się z treścią umowy:

| Dokument dla Klienta                       |                                                 | ^ |
|--------------------------------------------|-------------------------------------------------|---|
| Umowa warunkowa na subwencji               | EPF597897888_DOK_UMOWA_SUBWENCJI_FINANSOWEJ.pdf |   |
| Kod autoryzacji przekazany kanałem<br>SMS: |                                                 |   |
| uno.                                       | Λ                                               |   |
|                                            | 11                                              |   |

14. Po zapoznaniu się z treścią umowy kliknij w przycisk *Podpisz*. To spowoduje wygenerowanie i wysłanie (na telefon komórkowy podany w kartotece klienta) smsa z kodem do podpisu:

| Umowa warunkowa na subwencji       | EPF597897888_DOK_UMOWA_SUBWENCJI_FINANSOWEJ.pdf |  |
|------------------------------------|-------------------------------------------------|--|
| Kod autoryzacji przekazany kanałem |                                                 |  |
| SMS:                               |                                                 |  |

15. Aby zamknąć komunikat z informacją o wysłaniu kodu sms, kliknij przycisk OK:

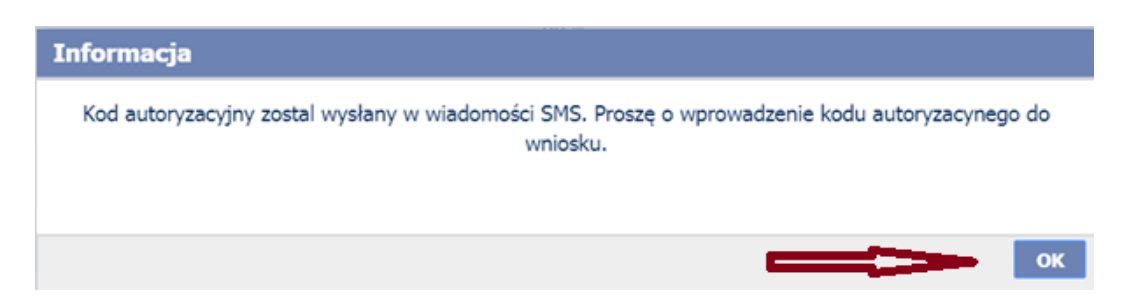

16. Wprowadź kod otrzymany z Banku i ponownie kliknij przycisk Podpisz:

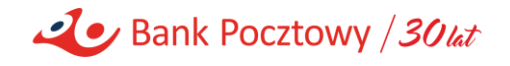

| Umowa warunkowa na se      | ubwencji EPF597897888_DOK_UMOWA_SUBWENC | LJI_FINANSOWEJ.pdf |
|----------------------------|-----------------------------------------|--------------------|
| Kod autoryzacji przekazany | ABC1234                                 |                    |
|                            | SMS: ABC1254                            |                    |

17. Jeżeli kod został przez Bank zweryfikowany prawidłowo, na następnym ekranie kliknij w przycisk *Wyślij*:

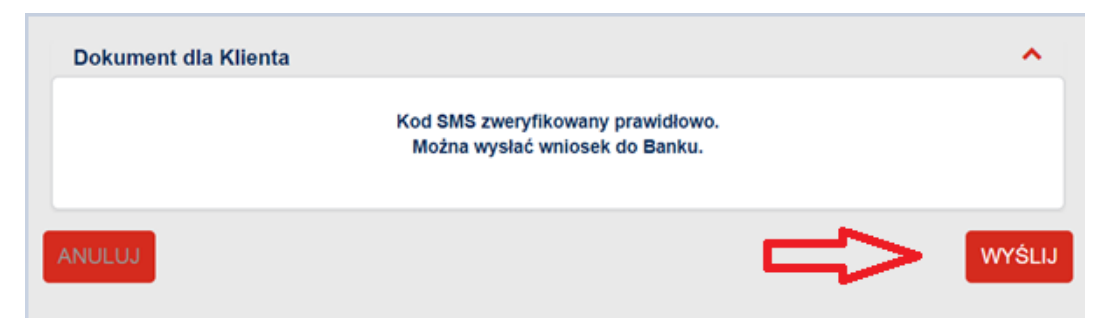

18. Po pozytywnym złożeniu wniosku zobaczysz informację o numerze umowy i numerze zgłoszenia. Kliknij przycisk *Zamknij:* 

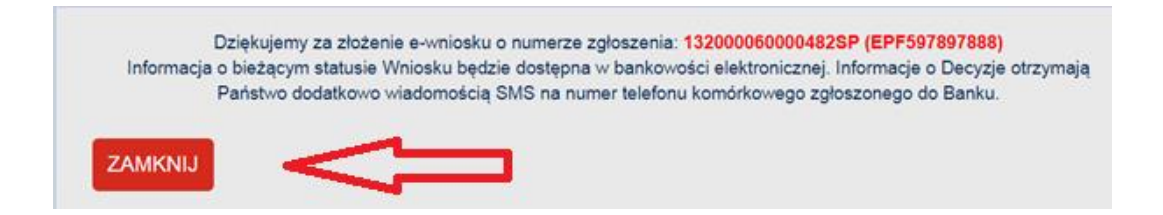

19. O otrzymaniu decyzji PFR dotyczącej złożonego wniosku zostaniesz poinformowany zarówno wiadomością SMS, jak i komunikatem w systemie bankowości internetowej Pocztowy24:

| Wiadomość dla Ciebie                                                                                                    | ×   |  |  |  |  |
|----------------------------------------------------------------------------------------------------|-----|--|--|--|--|
| 2020-04-27 <b>Tarcza 2.0</b>                                                                                                    |     |  |  |  |  |
| Uprzejmie informujemy, że została podjęta decyzja dotycząca Państwa Wniosku o subwencje. Szczegóły decyzji znajdują sie<br>bankowości elektronicznej. | è W |  |  |  |  |
| Przejdź do Wiadomości Przejdź dalej                                                                                                    |     |  |  |  |  |

20. Aby zapoznać się z otrzymaną decyzją wykonaj akcje z pkt. 2 - 4 (*Wnioski - Tarcza finansowa PFR dla Mikrofirm oraz Małych i Średnich firm – Sprawdź szczegóły– Złóż wniosek*). Na ekranie z listą złożonych wniosków kliknij przycisk *Pokaż decyzję:* 

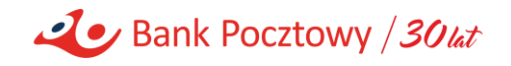

| Bank Pocztowy / 30wr<br>TARCZA PFR                               |                                                          |
|------------------------------------------------------------------|----------------------------------------------------------|
| Twoje wnioski o subwencje PFR                                    | Złóż wniosek +                                           |
| FIRMA TESTOWA<br>NIP<br>Status wniosku: Odrzucony                | Winiosek nr: 132000660003465P<br>Data Johania 26-04-2020 |
| Whioskowana kwota 3 500 000 zł.<br>Kwota przyznana 0 zł.         | Pokaz umowę 🔳                                            |
| FIRMA TESTOWA<br>NIP<br>Status wniosku: Przyznany                | Wniosek nr: 132000060004515P<br>Data botomic: 27-04-2020 |
| Whioskowana kwota 3 500 000 zł.<br>Kwota przyznana 3 500 000 zł. | nokaz decişie 👔                                          |